# **Listas de contactos** Recurso de apoyo a proceso de migración a software libre

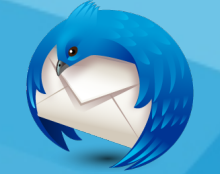

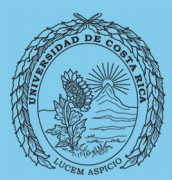

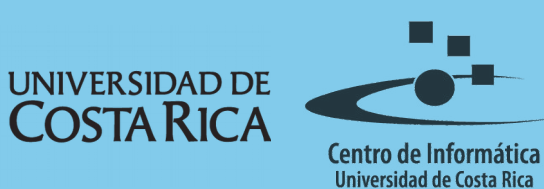

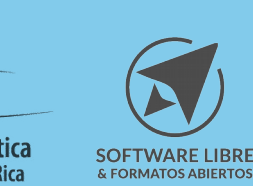

## Tabla de Contenido

| Objetivo                         | 3        |
|----------------------------------|----------|
|                                  | -        |
|                                  | ~        |
| Alcance                          | <u>3</u> |
|                                  |          |
|                                  | ٨        |
|                                  | ±        |
|                                  |          |
| Hacer una la lista               | Λ        |
|                                  | Ξ        |
|                                  |          |
| Redactar un correo para la lista | 5        |
|                                  | ~        |
|                                  |          |
|                                  | 6        |
|                                  | 1        |
|                                  | ~        |
| Ureditos                         | Ó        |

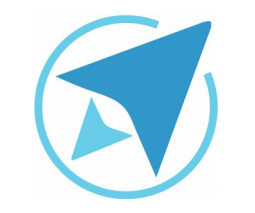

GU-TH-04

#### LISTAS DE CONTACTOS

Migración a software libre Centro de Informática Universidad de Costa Rica

Versión 1.0 Pg 3 de 6

# Objetivo

Explicar al usuario la forma en la que se crean listas de contactos con la herramienta Mozilla Thunderbird.

### Alcance

Personas usuarias que trabajan con un flujo importante de correos, que usan poco, no han usado un gestor de correos o quieren migrar a Thunderbird.

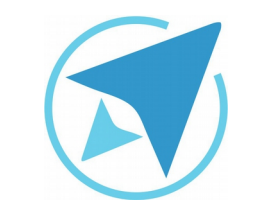

#### LISTAS DE CONTACTOS

GU-TH-04

Migración a software libre Centro de Informática Universidad de Costa Rica

Versión 1.0 Pg 4 de 6

#### Listas de correo

Los contactos en Thunderbird pueden **ser agrupados en listas.** 

Cuando sea necesario enviar un correo a un grupo de personas, las mismas **pueden ser agrupadas en una lista** y el mensaje será enviado al grupo. Con esto se garantiza que sea enviado a todos sus miembros.

#### Hacer una la lista

Para hacer una lista de contactos siga los siguientes pasos:

1. Ingrese al **administrador de contactos** en Thunderbird. Para esto presione el botón "**direcciones**" en la barra de herramientas de Thunderbird.

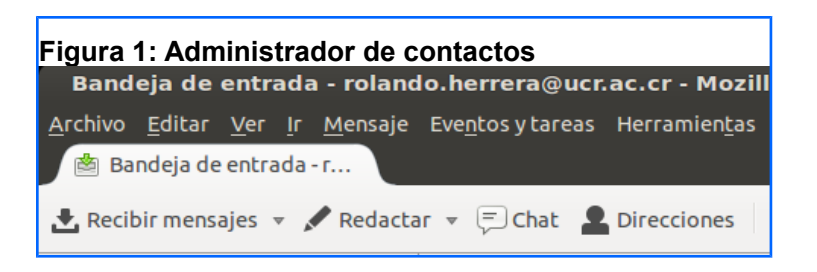

Dicho botón le dará paso a la ventana para el control de direcciones.

En esta ventana se pueden apreciar tanto las direcciones **agregadas de forma manual**, como también aquellas que son r**ecolectada por el programa** durante el uso del mismo.

2. La ventana para direcciones posee varios botones, entre ellos el que indica **la creación de una nueva lista.** Al presionar este botón la pantalla se verá de la siguiente forma:

| Figura 2: Crear li                                                                               | sta de contacto                                                                                                    |
|--------------------------------------------------------------------------------------------------|----------------------------------------------------------------------------------------------------|
| Archivo <u>E</u> ditar <u>V</u> er He<br>Nuevo contacto<br>Libretaersonal<br>Direccipiladas<br>C | Añadir a: Libreta de direcciones personal   Nombre de lista: Teléfono de   Agodo de lista: Descripción:   Escriba direcciones de correo para añadirlas a la lista:              Cancelar |
| 50                                                                                               |                                                                                                    |

 Es necesario indicar a que libreta de direcciones va a pertenecer la lista, un nombre, una descripción y las direcciones de correo de los miembros de dicha lista.

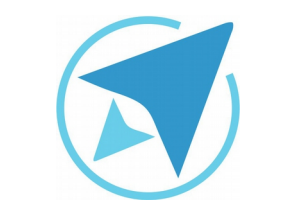

LISTAS DE CONTACTOS

GU-TH-04

Migración a software libre Centro de Informática Universidad de Costa Rica

Versión 1.0 Pg 5 de 6

Hecho lo anterior la lista se puede apreciar de la siguiente forma:

| Figura 3: Libreta de direcciones                                                |             |                 |          |               |                      |     |
|---------------------------------------------------------------------------------|-------------|-----------------|----------|---------------|----------------------|-----|
| Libreta de direcciones                                                          |             |                 |          |               | •                    |     |
| <u>A</u> rchivo <u>E</u> ditar <u>V</u> er Herramien <u>t</u> as A <u>y</u> uda |             |                 |          |               |                      |     |
| 😫 Nuevo contacto 🛛 🖉 Nueva lista 📔 🤇                                            | i) Propieda | ades 🖌 Redactar | │        | El nombre o e | l correo electrónico | c(Q |
| 🗐 Libreta de direcciones personal                                               | N 🔻         | Correo elect    | Nombre d | Organi        | Teléfono del t       | E,  |
| 🖴 Migracion                                                                     | 8 FRA       | FRANKLIN.GUT    |          |               |                      |     |
| Direcciones recopiladas                                                         | & HELE      | HELEN.CUBERO    |          |               |                      |     |
|                                                                                 | & Luisa     | LUISA.OCHOA     |          |               |                      |     |
|                                                                                 | ≗ XIO       | XIOMARA.CESP    |          |               |                      |     |
|                                                                                 |             |                 |          |               |                      |     |

El **nombre de la lista** (migración para este ejemplo), se observa debajo de la lista de direcciones personal, al lado derecho se observan los correos que integran dicha lista.

Si fuera necesario realizar cambios a los contenidos de la lista, basta con presionar **doble clic sobre el nombre de la misma**, para retomar la pantalla de edición de los datos de la lista.

#### Redactar un correo para la lista

Para enviar un correo a la lista, basta con indicar el nombre de la lista en el campo de destinatario del mensaje.

| Figura 4: R                             | edactar correo para lista creada                                                                         |   |
|-----------------------------------------|----------------------------------------------------------------------------------------------------|---|
| Redacción: (s                           | in asunto)                                                                                               | 8 |
| <u>A</u> rchivo <u>E</u> ditar <u>V</u> | <u>/</u> er <u>I</u> nsertar F <u>o</u> rmato <b>O<u>p</u>ciones Herramien<u>t</u>as A<u>y</u>uda</b>    |   |
| 🧮 Enviar   🖌 O                          | rtografía 🔻 関 Adjuntar 👻 合 Seguridad 👻 🔚 Guardar 👻                                                       |   |
| <u>D</u> e:                             | Rolando Herrera Burgos <rolando.herrera@ucr.ac.cr> rolando.herrera@ucr.ac.cr</rolando.herrera@ucr.ac.cr> | * |
| • Para:                                 |                                                                                                    |   |
| • Para:                                 |                                                                                                    |   |
|                                         |                                                                                                    |   |
|                                         |                                                                                                    | _ |
| A <u>s</u> unto:                        |                                                                                                    |   |
| Cuerpo del texto                        | : Anchura variable : 주 A A A A B 문 문 문 모 🛛 🗸                                                             |   |

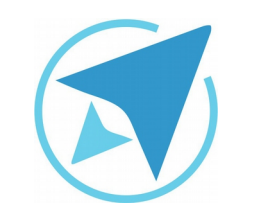

#### LISTAS DE CONTACTOS

GU-TH-04

Migración a software libre Centro de Informática Universidad de Costa Rica

Versión 1.0 Pg 6 de 6

## Licencia

El texto del presente documento está disponible de acuerdo con las condiciones de la Licencia Atribución-NoComercial 3.0 Costa Rica (CC BY-NC 3.0) de Creative Commons.

Las capturas de pantalla muestran marcas registradas cuyo uso es permitido según su normativa

Usted es libre:

- Compartir copiar, distribuir, ejecutar y comunicar públicamente la obra.
- Hacer obras derivadas.

Bajo las siguientes condiciones:

- Atribución Debe reconocer los créditos de la obra de la manera especificada por el autor.
- No comercial No puede usar esta obra para fines comerciales.
- Compartir bajo al misma licencia.

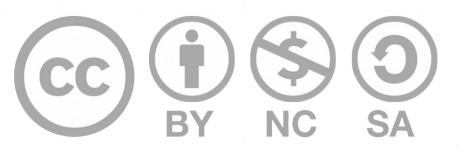

# Créditos

Guía para Mozilla Thunderbird

| Versión 1.0         | Autor: Luisa Ochoa y Rolando Herrera. |
|---------------------|---------------------------------------|
| Últ. Actualización: | Bach. Katherine Araya Gómez           |
| 11 de agosto, 2016  |                                       |

Este documento se elaboró en el marco del proceso de **"Migración a Software Libre de la Universidad de Costa Rica"** (<u>https://www.ucr.ac.cr/</u>), coordinado por el Centro de Informática.

> Más información: <u>Centro de Informática</u> <u>Comunidad de Software Libre de la UCR</u> <u>Migración a Software Libre</u>

> > Contacto: soporte.migracion@ucr.ac.cr

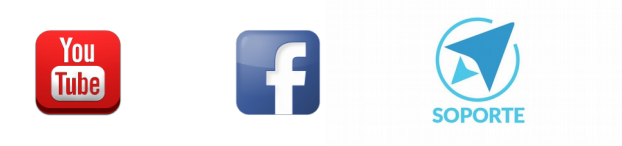